# Présentation Zendesk

**Client Sage** 

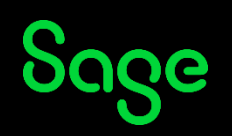

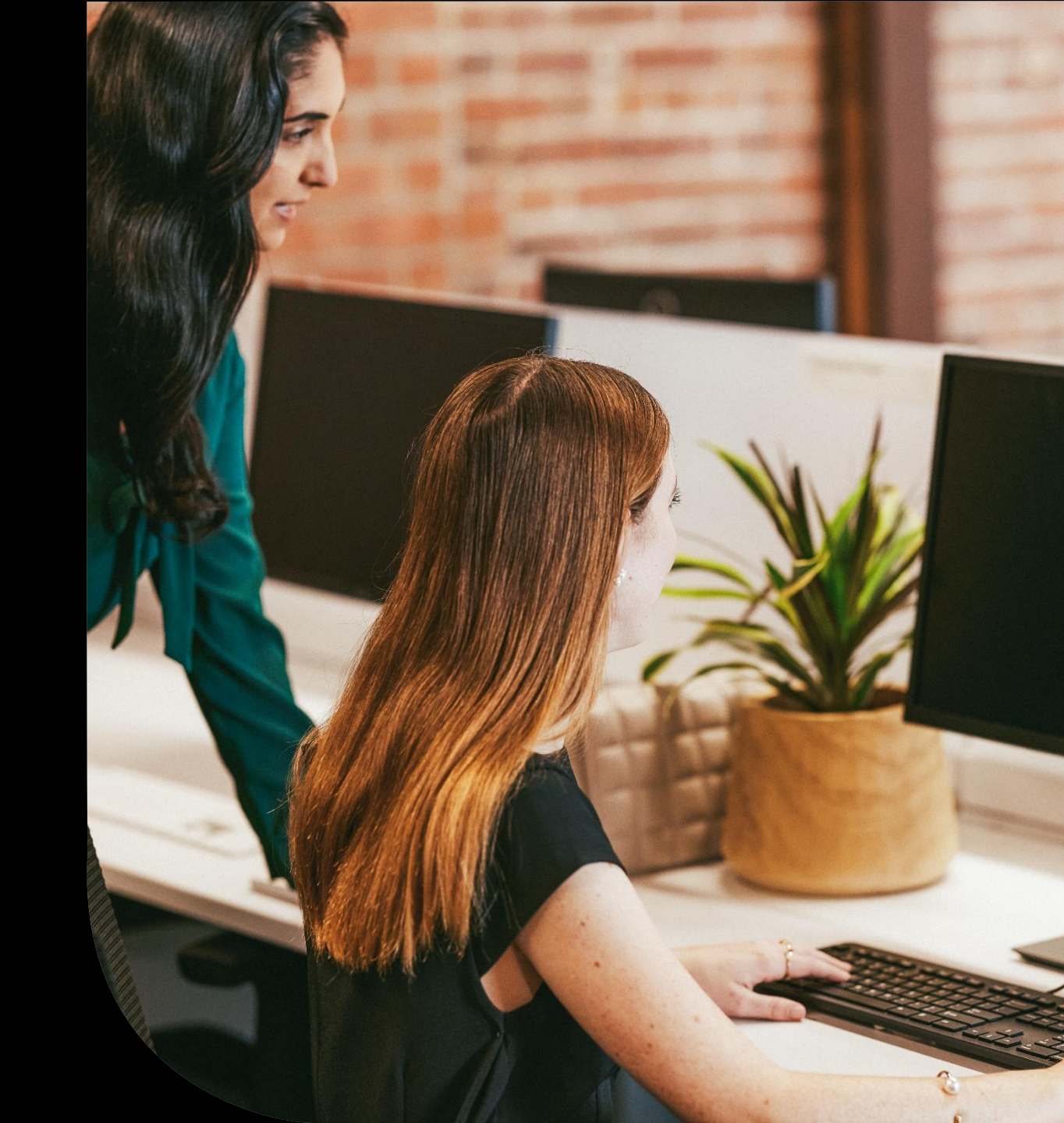

#### Agenda

- Nouvelle interface Juin 2023
- **Connexion depuis MySage**
- Formulaire de saisie
- **Mails d'information**
- Statuts des demandes
- Suivi des demandes

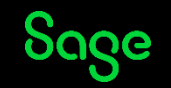

### Nouvelle interface Juin 2023

### Page d'accueil

Accueil : permet de revenir sur la page d'accueil

Suivre mes demandes : suivez l'historique de vos tickets et exportez les sous Excel

**Déconnexion** : pour vous déconnecter de Zendesk

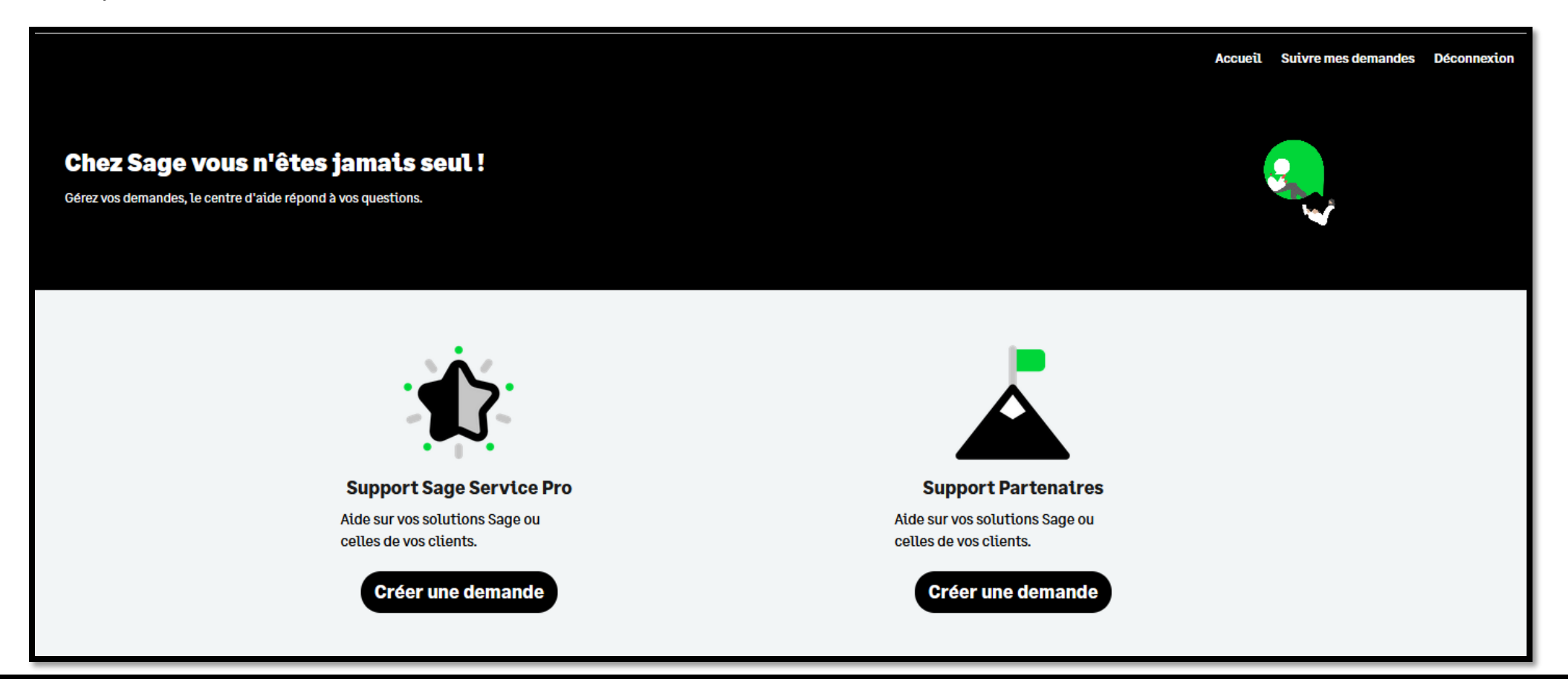

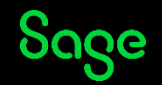

### **Filtres et recherche**

Vous pouvez maintenant filtrer la liste des tickets et effectuer une recherche.

A partir de la page d'accueil, cliquez sur **Suivre mes demandes** 

- La zone **Recherche**, permet de rechercher des tickets en fonction d'une valeur saisie (présente dans les colonnes de la vue)
- Statut : affichage des tickets en fonction du statut du ticket (multi choix, cliquez sur Valider pour confirmation)
- Affichage de l'historique de date à date (cliquez sur **Valider** pour confirmation)

| Exportation Excel Recherche | Statut :<br>select ~                                                   | Créé du :               | Au :               | Valider                                                                                                    |
|-----------------------------|------------------------------------------------------------------------|-------------------------|--------------------|----------------------------------------------------------------------------------------------------|
|                             | Statut :<br>Tous<br>Ouvert<br>En attente de votre<br>réponse<br>Résolu | Créé du :<br>03-04-2023 | Au :<br>04-04-2023 | K         avritzuzz         x           I         ma         me         j         V         s         d           27         28         29         30         31         1         2           3         4         5         6         7         8         9           10         11         12         13         14         15         16           17         18         19         20         21         22         23           24         25         26         27         28         29         30 |

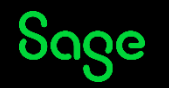

## Suivre vos demandes

La vue comporte des nouvelles colonnes, cliquez dans le tableau et déplacez-vous avec la flèche de droite pour consultez les colonnes non visibles, vous disposez également d'un "*scroll horizontal*" en bas de page. Vous pouvez effectuer un tri ascendant et descendant sur les colonnes.

A partir de la page d'accueil, cliquez sur **Suivre mes demandes** 

#### Colonnes visibles dès l'affichage de la page :

| Exportation Ex | cel                      |              |                     |                |              |      |         |
|----------------|--------------------------|--------------|---------------------|----------------|--------------|------|---------|
| Recherche      | Statut :<br>select       |              | ~                   | Créé du :      | Au :         | Vali | der     |
| Ticket n° 🗘    | Sujet                    | ÷            | Dernière activité 🔶 | Raison sociale | \$<br>Statut | ÷    | Sous    |
| 28888          | comment calculer une pri | ime          | il y a 0 heures     |                | ouvert       |      | en co   |
| 28886          | commet imprimer une fac  | <u>cture</u> | il y a 0 heures     |                | ouvert       |      | a trati |

#### Conseil d'utilisation :

N'oubliez pas de cliquer sur **Valider** pour confirmer vos choix **Statut** et/ou **Date** 

#### Utilisez les sélecteurs **Statut** et **Date** <u>avant</u> d'effectuer le tri sur une colonne

#### Colonnes visibles par un scroll (ou flèche droite):

| Exportation Excel Recherche | Statut : | ~                | Créé du :                        | Au :           | Valider           |
|-----------------------------|----------|------------------|----------------------------------|----------------|-------------------|
|                             | A<br>V   | Ligne produit 🗘  | Produit                          | \$<br>Créele 🗘 | Nom utilisateur 🗘 |
| en cours                    |          | sage 100 paie i7 | sage paie & rh sql génération i7 | 02-05-2023     |                   |
| a traiter                   |          | sage 1000        | frp 1000 immo simult. 9.00       | 02-05-2023     |                   |

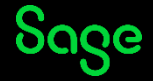

# **Tri des conversations**

Lorsque vous consultez un ticket, vous pouvez trier les conversations par dates

- De la plus récente à la plus ancienne
- De la plus ancienne à la plus récente

Pour cela utilisez le sélecteur **Tri par date** 

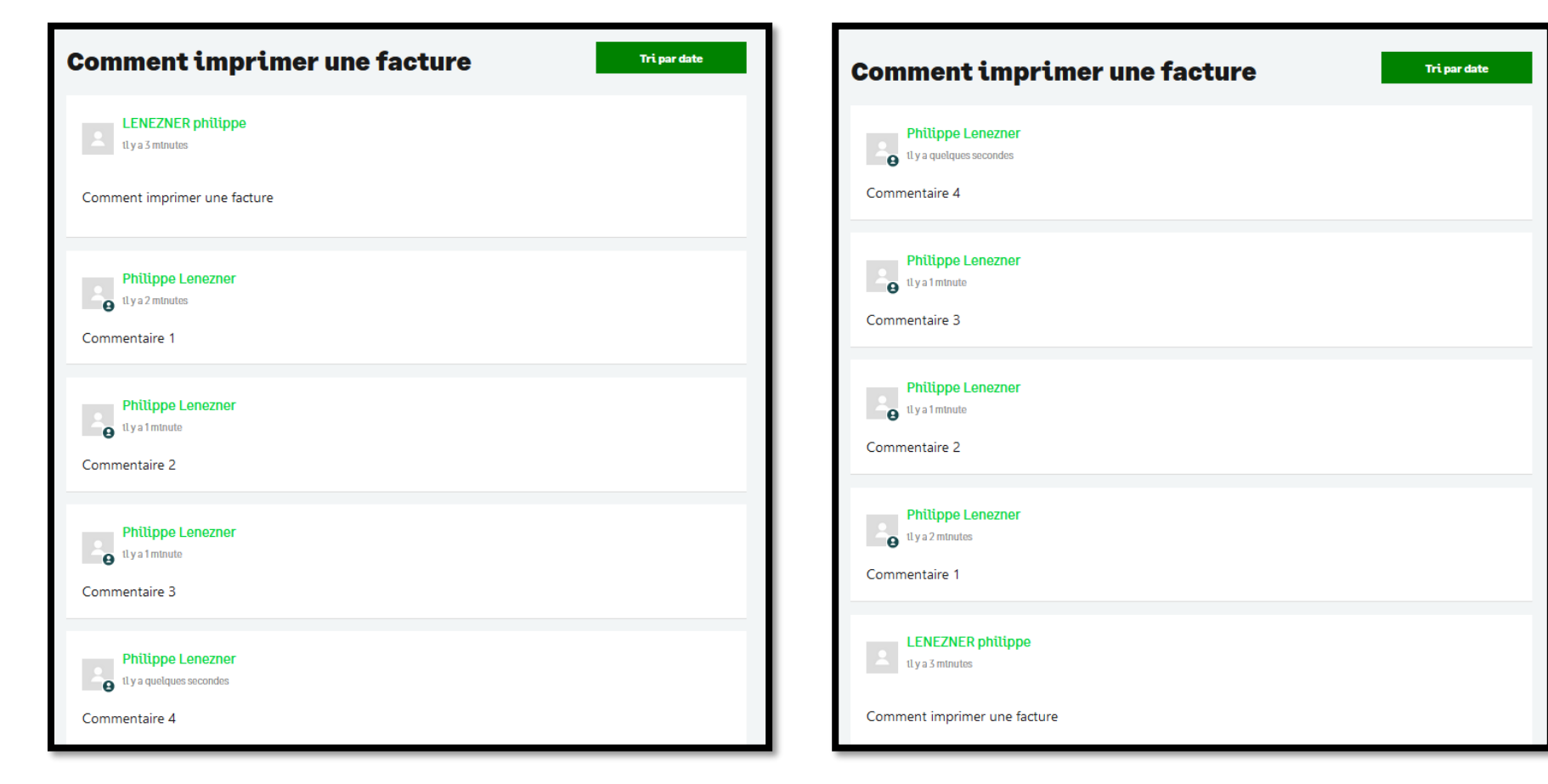

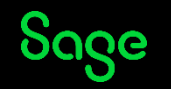

### **Export Excel**

Vous pouvez maintenant exporter vos tickets.

Le contenu du fichier Excel reprend les tickets (et les colonnes) de la page affichée à l'écran

A partir de la page d'accueil, cliquez sur **Suivre mes demandes** 

Exemple, vous avez un historique de 250 tickets, vous devez :

- Page 1 cliquez sur *Exportation Excel*,
  - > Le fichier obtenu contient les 100 tickets présents sur la page 1
- Cliquez sur *Suivant* (bas de page droite) pour afficher la page 2, cliquez de nouveau sur *Exportation Excel*,
   > Le fichier obtenu contient les 100 tickets présents sur la page 2
- Cliquez sur **Suivant** pour afficher la page 3, cliquez de nouveau sur **Exportation Excel**,
  - > Le fichier obtenu contient les 50 tickets présents sur la page 3

|         |                     |             | ı [ |    | Exportation Excel |  |
|---------|---------------------|-------------|-----|----|-------------------|--|
| Accuell | Sutvre mes demandes | Deconnexton |     | Se | earch             |  |

| précédent | 1 | 2 | suivant |
|-----------|---|---|---------|
|-----------|---|---|---------|

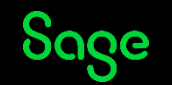

# Connexion depuis Sage client MySage

# **Connexion depuis MySage**

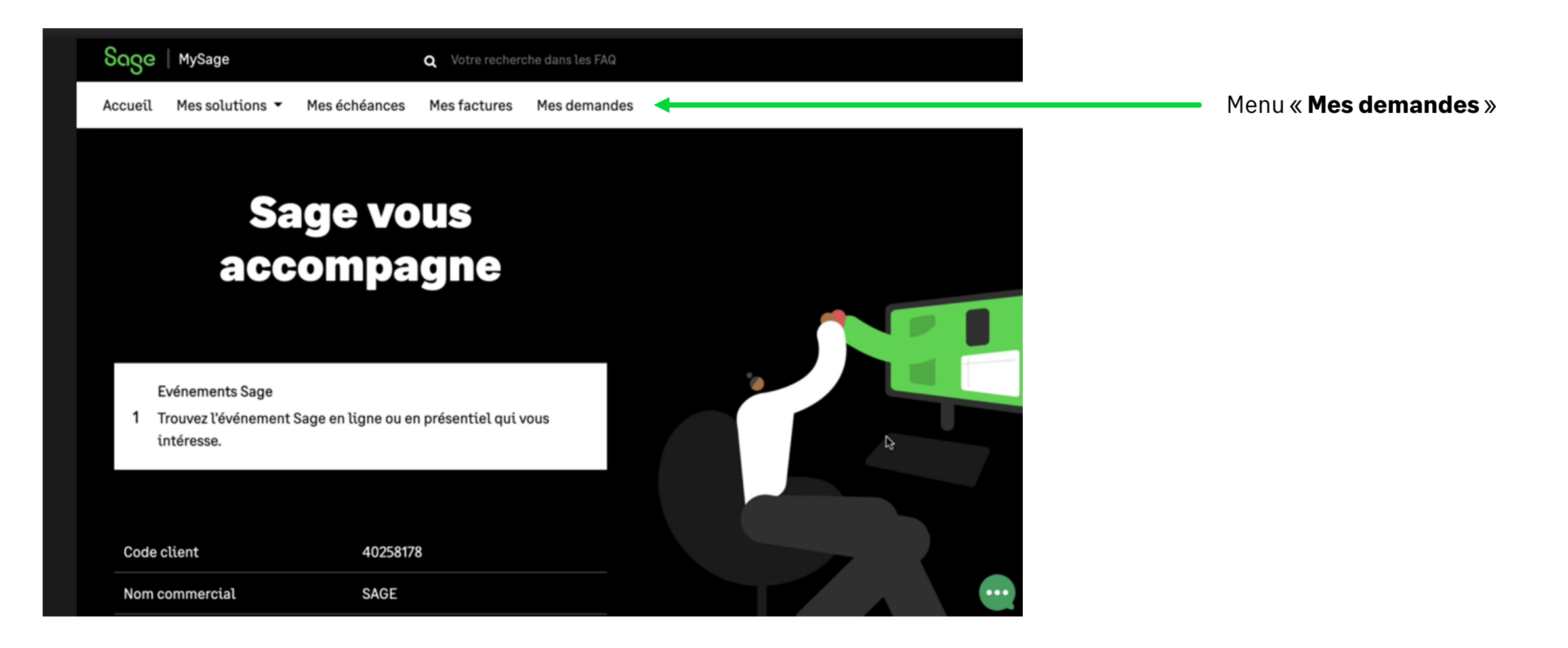

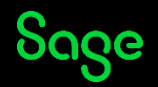

# **Connexion depuis MySage**

| Sage Mysage                                    | Q                                                                                                    |
|------------------------------------------------|----------------------------------------------------------------------------------------------------|
| Accueil Mes solutions 👻                        | Mes échéances Mes factures Mes demandes                                                                                                    |
|                                                | Gérez et suivez vos demandes                                                                                                    |
|                                                | Suivez le traitement de vos demandes en temps réel.<br>Cette rubrique vous permet d'ajouter des commentaires, des copies d'écran ou des fichiers dans<br>un formulaire.<br>Lors de la création de votre compte réalisé par nos soins, yous recevez un e-mail pour finaliser |
| ▶ Mon profil                                   | Lors de la creation de votre compte realise par nos soins, vous recevez un e-mail pour finaliser votre inscription.                                                                                                    |
| • Mes adresses                                 | Suivez vos demandes                                                                                                    |
| <ul> <li>Mes avis d'échéance</li> </ul>        |                                                                                                    |
| <ul> <li>Mes coordonnées bancaires</li> </ul>  |                                                                                                    |
| Mes factures                                   | ·                                                                                                    |
| <ul> <li>Gestion des droits d'accès</li> </ul> |                                                                                                    |
| <ul> <li>Mes contacts</li> </ul>               |                                                                                                    |
| • Mes demandes                                 |                                                                                                    |

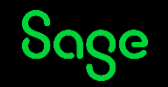

# **Connexion depuis MySage**

#### 1<sup>re</sup> connexion

| Connexion à Sage                                                                        |               |  |  |  |
|-----------------------------------------------------------------------------------------|---------------|--|--|--|
| Vous n'êtes rattaché à aucun tiers.<br>Veuillez renseigner les informations suivantes : |               |  |  |  |
| Civilité *                                                                              | Prénom*       |  |  |  |
| O Homme I Femme                                                                         | lenezner      |  |  |  |
| Nom*                                                                                    | Téléphone*    |  |  |  |
| philippe                                                                                | 0155263398    |  |  |  |
| E-mail*                                                                                 | Code tiers* 0 |  |  |  |
| philippe.lenezner@sage.com                                                              | 20458264      |  |  |  |

Si cette fenêtre « **Connexion à Sage** » apparait, cela signifie que votre compte utilisateur n'est pas présent dans notre CRM.

Complétez les champs du formulaire. Dans le champ « **Code tiers** » saisissez votre numéro de compte Sage.

Cliquez sur « **Se rattacher à un tiers** » pour accéder au formulaire.

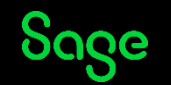

### Formulaire de saisie de votre demande

### Formulaire de saisie

| Sage Base de connaissances Sage |                                                                                                    | Page d'accueil Suivre mes demandes | Menu « Suivre mes demandes »                                                                                                    |
|---------------------------------|----------------------------------------------------------------------------------------------------|------------------------------------|----------------------------------------------------------------------------------------------------|
|                                 | <b>Avec le centre d'aide, je gère mes demandes.</b><br>L'équipe Sage est là pour vous accompagner. |                                    |                                                                                                    |
|                                 | Notre équipe Sage répond à vos questions                                                           |                                    | Cliquez sur l'espace blanc dans lequel<br>est inscrit une de vos trois lignes de produit<br><b>« Sage ERP X3 - Sage L1000 – Sage XRT »</b><br>pour créer une demande. |
|                                 | Politique de confidentialité                                                                       | © Sage France 2022                 |                                                                                                    |

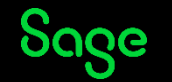

### Formulaire de saisie

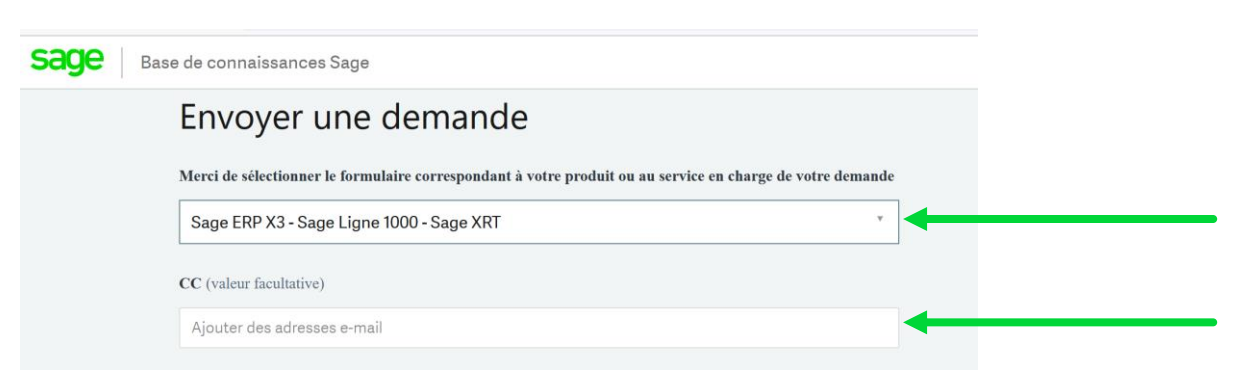

- Vérifiez que vous êtes bien sur la ligne nommée : « Sage ERP X3- Sage Ligne 1000-Sage XRT ».
- 2. Possibilité de mettre une personne en copie.

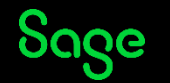

### Formulaire de saisie :

#### Routage

| Sélectionnez la ligne de produit principale                           |    |                                     |
|-----------------------------------------------------------------------|----|-------------------------------------|
| Sage 1000                                                             | 1. | Saisissez la lig                    |
| Sélectionnez le logiciel                                              |    |                                     |
| N° de série : 5939998 - FRP 1000 Reporting Financier - Version : 4.00 | 2. | Sélectionnez le                     |
| Sélectionnez votre rubrique                                           |    |                                     |
| Applicatif métier                                                     | 3. | Choisissez : « A<br>ou « Exploitati |
| Sélectionnez votre catégorie                                          | 1  | Cálcotionnoz                        |
| Fonctionnalité métier standard                                        | 4. | ou « Adaptions                      |
| Sélectionnez votre module                                             |    |                                     |
| Comptabilité                                                          | 5. | Choisissez le m                     |
| Version du logiciel                                                   |    |                                     |
| 9                                                                     | 6. | Saisissez la vei                    |
| Veuillez renseigner la version du logiciel                            |    |                                     |
| Release (valeur facultative)                                          |    |                                     |
| 1                                                                     | 7. | Saisissez la vei                    |
| Niveau de criticité                                                   |    |                                     |
| Mineur                                                                | 8. | Indiquez la crit                    |
| Merci de sélectionner la priorité de votre ticket                     |    |                                     |

- ne de produit principale (contrats réglés).
- e logiciel.
- Application Métier » ou « Accès Machine » ou « Arrêt exploitation » ion machine » ou « les installations » ou « Exploitation Saas ».
- « Fonctionnalité métier standard » ou « Saas » spécifiques ».
- nodule concerné du produit.
- rsion du logiciel.
- rsion de la « Release ».
- ticité : « Mineur », « Majeur », « Bloquant ».

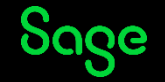

# Formulaire de saisie :

#### **Description demande**

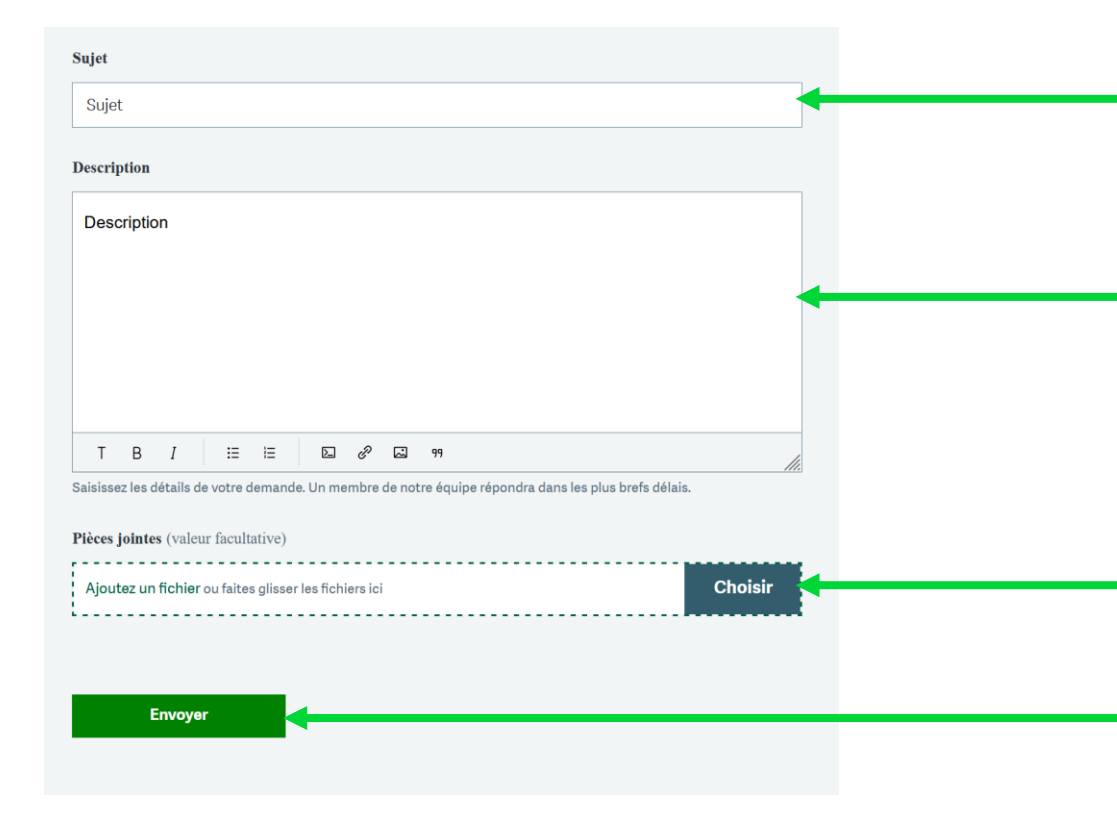

- . Sujet de la demande.
- 2. Corps de la demande (titre, description du dysfonctionnement, contexte, transmettre les informations listées dans la fiche prérequis (exemple: <u>KB210905160114492</u> pour X3)).
- 3. Pièces jointes :
  - 5 fichiers au plus.
  - La taille maximale ne doit pas dépasser 20 Mo au total.
- 4. **« Envoyer** » pour nous faire parvenir votre demande.

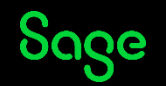

# Mails d'information

# **Mails d'information**

#### Vous recevrez par email :

- Accusé de réception de votre demande.
- Résolution de votre demande.

Lorsqu'une réponse est apportée par un conseiller, vous recevez un mail « **Résolution** » de votre demande.

Le mail contient le n° de dossier. Cliquez sur le numéro pour accéder à la réponse.

#### Bonjour

Votre demande Test macro avec signature agent <u>#5675</u> a bien été réceptionnée, nous y répondrons dans les plus brefs délais. Vous serez notifié par email lorsque vous recevrez une réponse.

Pour suivre l'avancée de votre demande, cliquez sur le numéro de ticket: <u>#5675</u>. Vous pouvez à tout moment compléter votre demande en répondant à cet e-mail.

Service Assistance Sage.

#### Bonjour

Votre demande Test macro avec signature agent <u>#5675</u> a été résolue suite aux différents échanges avec nos équipes ou à l'absence de conversation depuis 7 jours.

Si vous jugez que la demande n'a pas été résolue, ajoutez un nouveau commentaire à votre demande <u>#5675</u>.

Sans action de votre part, votre demande sera clôturée dans 4 jours et ne pourra plus être modifiée.

Service Assistance Sage.

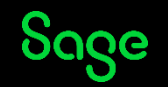

# Statuts des demandes

#### **Statuts des demandes**

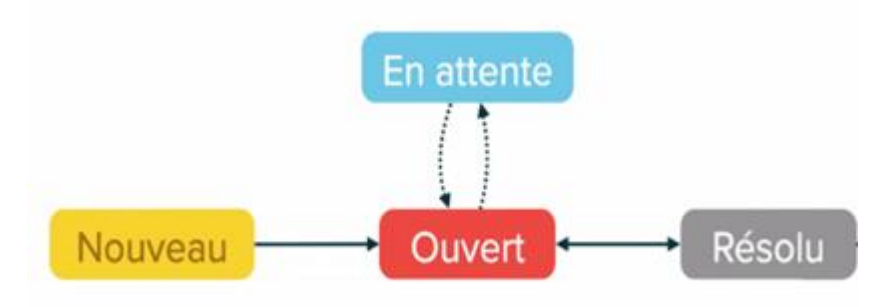

| Nouveau    | Nouveau: Nouvelle demande.                                        |
|------------|-------------------------------------------------------------------|
| Ouvert     | Ouvert : La demande est créée et elle est en cours de traitement. |
| En attente | En attente : Les informations complémentaires ont été demandées.  |
| Résolu     | Résolu : Une solution a été apportée par un consultant.           |

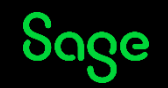

# Suivi des demandes

### Suivi de mes demandes

| Mes demandes                              |      |                    |                        |          |
|-------------------------------------------|------|--------------------|------------------------|----------|
| Mes demandes Demandes que je reçois en CC |      |                    |                        |          |
|                                           | s    | tatut :            |                        |          |
| Q Rechercher dans demandes                |      | Tous               |                        | <b>•</b> |
| Sujet                                     | ID   | Création           | Dernière<br>activité ▼ | Statut   |
| mutuelle                                  | #553 | il y a 2<br>heures | il y a 2<br>heures     | Résolu   |

- L'historique de vos demandes permet de connaitre son état d'avancement dans « **Suivre mes demandes** ».
- Double-cliquez sur le ticket pour accéder au contenu.
- Le ticket contient :
  - La description complète.
  - Le statut du ticket.
  - La réponse du conseiller Sage.
- Vous pouvez ajouter un commentaire et qualifier votre demande en choisissant le statut « Résolu » pour la clôturer, ou bien renvoyer une communication.

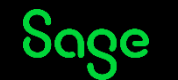

## Suivi des demandes de mon organisation

# Suivi des demandes de mon organisation

| Mes demandes que je reçois en CC |      |                 |                     |        |
|----------------------------------|------|-----------------|---------------------|--------|
| Q Rechercher dans demandes       |      |                 | Statut :<br>Tous    | Ţ      |
| Sujet                            | ID   | Création        | Dernière activité 🔻 | Statut |
| Créer un paiement à 30 jours     | #299 | il y a 1 minute | il y a 1 minute     | Ouvert |

| Mes demandes Demandes que je reçois en CC |                        |                                       |                  |        |
|-------------------------------------------|------------------------|---------------------------------------|------------------|--------|
| Q Rechercher dans demandes                | Organisatio<br>A2P IND | n:<br>USTRIE v S'abonner<br>Demandeur | Statut :<br>Tous | v      |
| Créer un palement à 30 jours              | #299                   | ATTIA                                 | il y a 5 minutes | Ouvert |
| Comment imprimer mon Bilan 2019           | #298                   | COMPTABILITE                          | il y a 7 minutes | Ouvert |

- Vous pouvez consulter les demandes créées par vous-mêmes ou celles créées par votre société.
- Cliquez sur « **Mes demandes** » pour accéder à l'historique de vos demandes.
- Cliquez sur « **Demandes** » de l'organisation pour accéder à l'ensemble des demandes de votre société.
- Si vous souhaitez que les consultants visualisent l'ensemble des demandes de votre organisation :

Vous devez communiquer votre accord. Vous devez transmettre les adresses mails des utilisateurs bénéficiaires – le consultant Sage transmettra le paramétrage à réaliser en interne chez Sage.

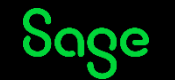

# Merci

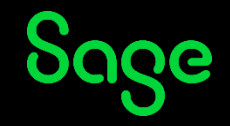

© 2022 The Sage Group plc or its licensors, All rights reserved. Sage, Sage logos, and Sage product and service names mentioned herein are the trademarks of Sage Global Services Limited or its licensors. All other trademarks are the property of their respective owners.